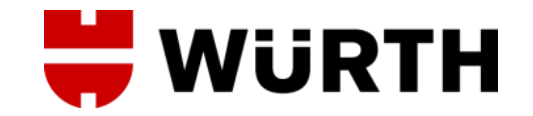

# Mis Contraseñas

Würth Canarias 2023

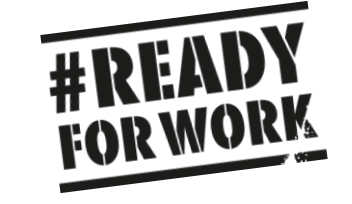

### Mis Contraseñas:

Política de contraseña

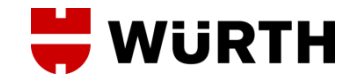

En la actualidad el acceso a cualquier tipo de sistema informático, ya sea corporativo (correo, SAP, aplicaciones internas,...) o personal (banca online, portales de compra online, correo personal...), se ha convertido en algo normal y cotidiano que no por ello exento de riesgos y amenazas. Es por ello que, siguiendo las recomendaciones del Grupo Würth y las auditorias de Seguridad, se establece una política de contraseñas con la finalidad de salvaguardar nuestros sistemas y minimizar riesgos o amenazas externas.

Cada usuario es responsable de mantener sus contraseñas teniendo en cuenta:

- → La longitud mínima que ha de tener la contraseña son **<u>15 caracteres</u>**.
- → La contraseña debe tener letras, tanto mayúsculas como minúscula, y números.
- → No Admite series (1 2 3 ...), nombres y apellidos, fechas, año, contraseñas anteriores.

Existen reglas nemotécnicas que nos ayudarán a fortalecer y recordar nuestras contraseñas.

- Cambiar las vocales por números de una frase, refrán o canción que recordemos (*Ejemplo: Mi familia es genial* → *M3f1m3l312sg2n31l*)
- Elegir la primera letra de cada una de las palabras de una frase que sea fácil de recordar para nosotros (*Ejemplo: Con 10 cañones por banda...* → C10cpb...)
- Utilizar claves basadas en un mismo patrón, introduciendo ligeras variaciones para cada cambio.

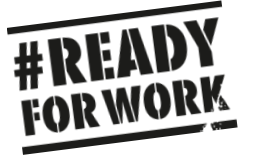

### Mis Contraseñas: Ámbitos

Cada contraseña está relacionada con un usuario y ámbito o entorno de trabajo. Un mismo código de usuario puede tener la misma contraseña en entornos diferentes.

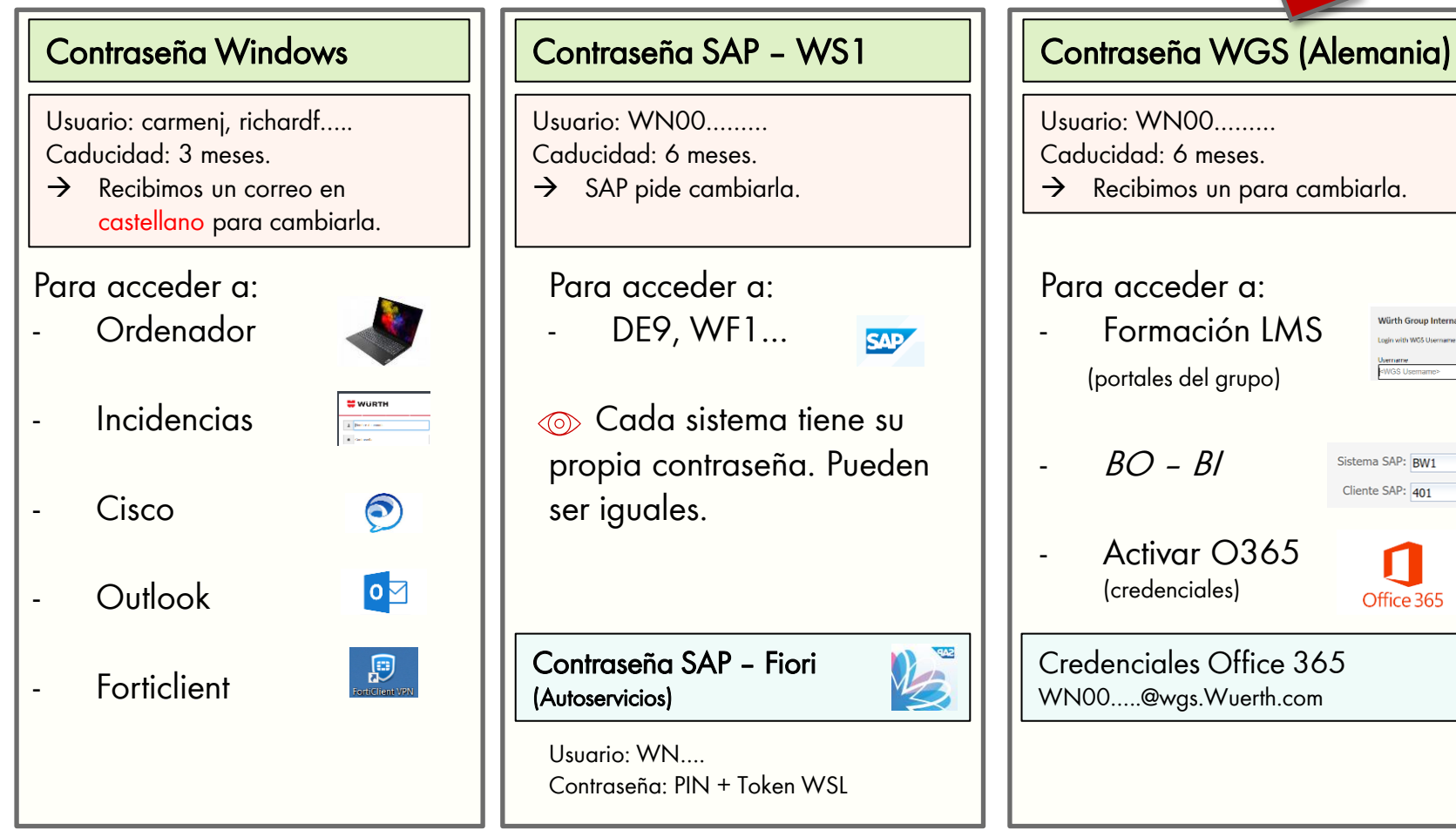

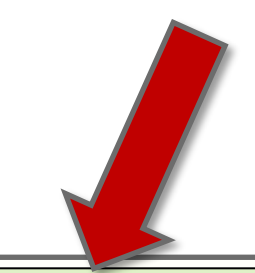

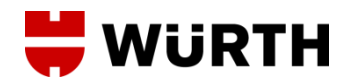

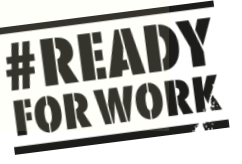

Würth Group Internal

Login with WGS Username a WGS Username>

Sistema SAP: BW1 Cliente SAP: 401

Office 365

### Mis Contraseñas:

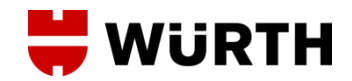

#### Cambiar contraseña WGS (i)

La contraseña WGS caduca cada 6 meses. Para renovarla recibimos de la dirección de correo <u>support@wuerth-it.com</u> un mensaje automático que nos pide cambiar la contraseña.

Esta contraseña nos da acceso a: portales del grupo, formación LMS, Office 365. Este mensaje lo genera Support Alemania. Ante cualquier duda, consulta o nueva contraseña crea una incidencia a través del portal ServiceDesk.

Para generar una nueva contraseña WGS accede a: https://selfservice.witglobal.net

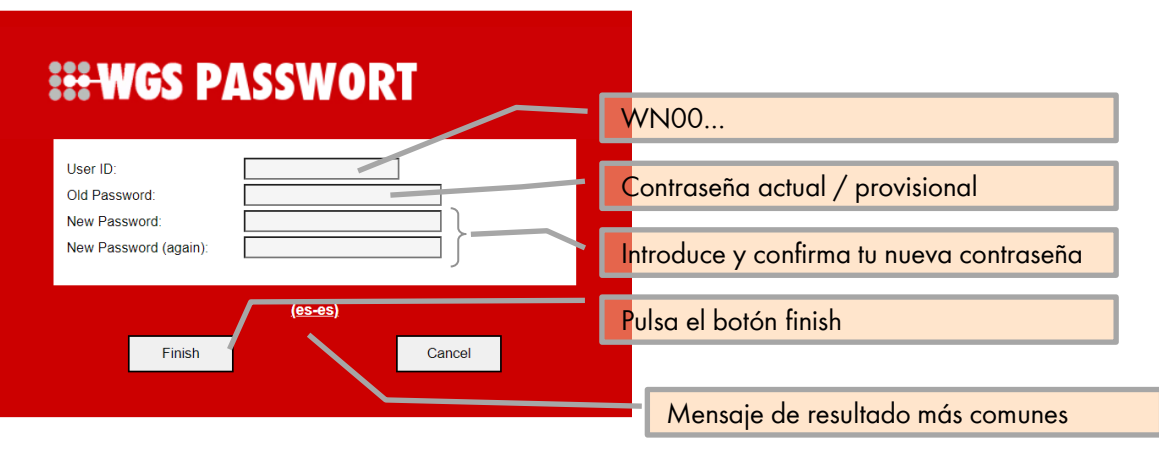

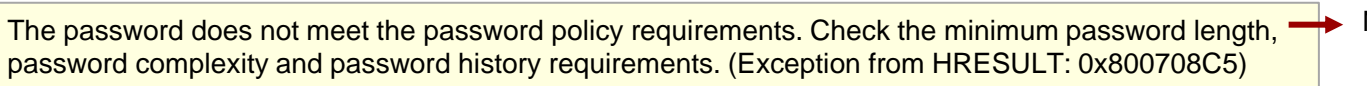

You can change the password only once a day!

Password for User ID "wn00098319" successfully changed.

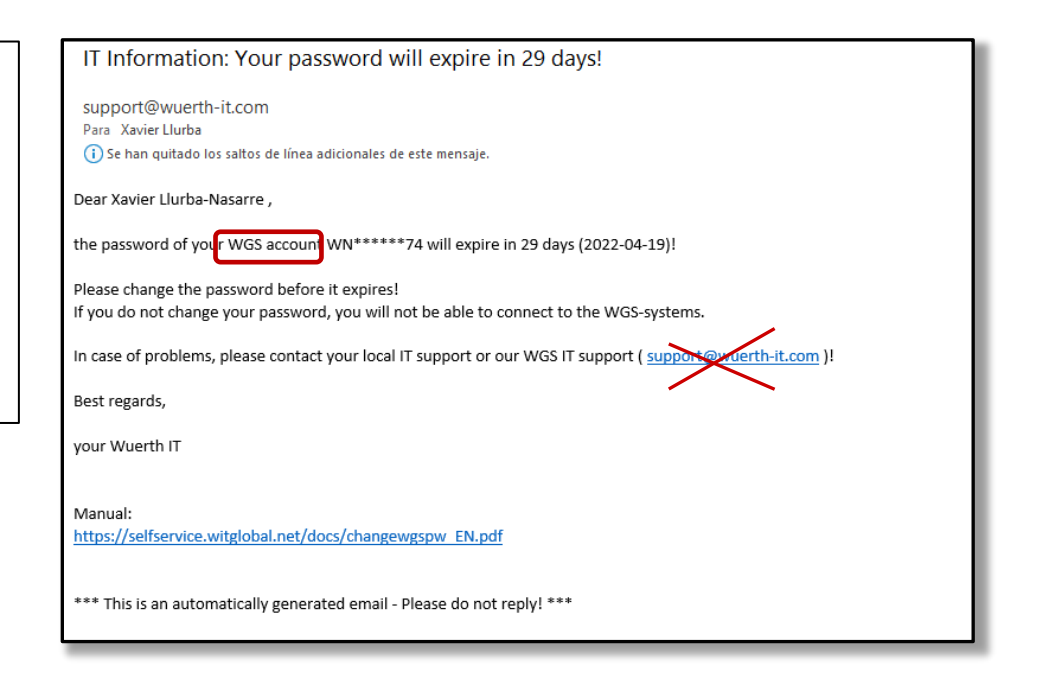

Información importante en página siguiente!

- No cumple con la política de contraseñas
- Sólo la puedes cambiar una vez al día.
- La contraseña se ha generado con éxito

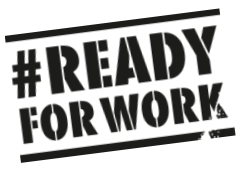

### Mis Contraseñas:

Cambiar contraseña WGS (ii)

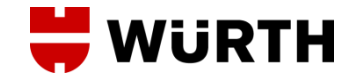

Recuerda, la contraseña WGS es para todas las aplicaciones del grupo. Portales, formación LMS, Office365.

#### Una vez has cambiado la contraseña WGS debes Reactivar O365:

- 1. Cierra todas las aplicaciones que estés utilizando.
- 2. Reinicia el ordenador.
- 3. Introduce tus credenciales.

| Pulsa en más opciones                      | Selecciona otra cuenta | Introduce tu usuario Office 365                |
|--------------------------------------------|------------------------|------------------------------------------------|
|                                            |                        | WN00@wgs.Wuerth.com<br>La nueva contraseña WGS |
|                                            |                        |                                                |
| Seguridad de Windows X                     |                        |                                                |
| Agregar una cuenta profesional o educativa |                        | wn??????@wgs.wuerth.com                        |
| Conectándose a mfs.wgn.wuerth.com.         |                        |                                                |
| WURTHES\wn00104242                         |                        | Contraseña                                     |
| Contraseña                                 |                        |                                                |
|                                            |                        | Dominio: wgs.wuerth.com                        |
| Recordar mis credenciales                  |                        |                                                |
| Más opciones                               |                        |                                                |
| Aceptar Cancelar                           |                        |                                                |

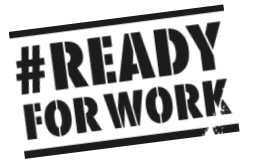

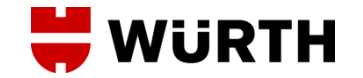

## **MUCHAS GRACIAS POR SU ATENCIÓN**

## **MOLTES GRÀCIES PER LA SEVA ATENCIÓ**

## **ESKERRIK ASKO ZURE ARRETAGATIK**

## **MOITAS GRACIAS POLA SUA ATENCIÓN**